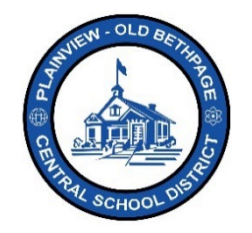

## ParentSquare 빠른 참조 가이드 | 탐색 및 계정 설정 부모님 및 보호자 액세스

## <u>탐색 기본사항</u>

ParentSquare 에 로그인하면, 게시물 보기('커뮤니케이션 스트림'이라고도 함)가 화면에 뜹니다. 이 보기 화면은 개개인의 계정 설정과 접근권한에 따라 다르게 보입니다.

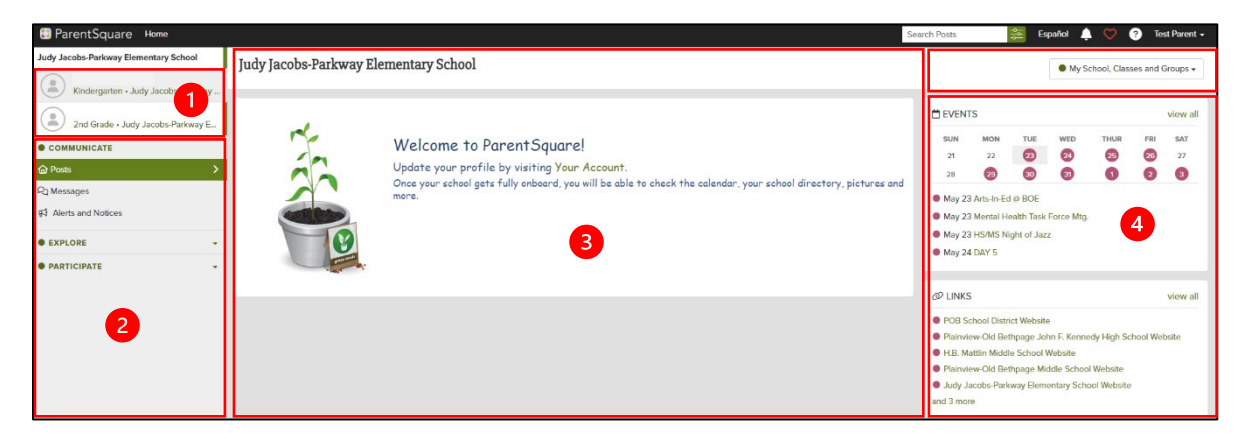

- 1. 계정에 등록된 자녀/학생이 누구인지 보여줍니다.
- 2. ParentSquare 내에서 다른 섹션으로 이동하려면 화면 좌측의 탐색 바를 이용합니다. 어떤 메뉴 옵션을 선택하느냐에 따라 다르게 보입니다.
- 3. 중앙 섹션에는 '커뮤니케이션 스트림'으로 불리는 피드 콘텐츠, 즉 게시물과 메시지가 표시됩니다.
- 4. 우측 섹션에서는 캘린더, 이벤트, 링크, 필요활동 항목으로 신속히 이동할 수 있습니다.
- 5. 그룹 드롭다운 선택기를 이용하면 해당 자녀의 학교, 학급, 그룹을 볼 수 있습니다. 이 선택기를 이용해서 그룹과 게시물을 한눈에 모두 볼 수도, 특정 정보로 선택해서 볼 수도 있습니다.

My School, Classes and Groups 
 My Classes
 PRINCIPLES OF ART GrK-Brady
 PHYSICAL EDUCATION GRK-Deignan
 LIBRARY Grk-Dennis
 GRADE K-Pereira
 MUSIC GRK-Rilling
 PRINCIPLES of ART Gr2-Brady
 LIBRARY Gr2-Dennis
 PHYSICAL EDUCATION GR2-Garglulo
 CHINESE Gr2-Jung
 GRADE 02-Novick
 MUSIC GR2-Rilling

**참고: 홈** 메뉴 옵션(보기)에서부터 출발하시면 됩니다. **ParentSquare** 내에서 이동하다가 방향을 잃었다면, 언제든 **Home**(홈)을 클릭해서 다시 원하는 곳으로 이동하시기 바랍니다.

😂 ParentSquare Home

Plainview-Old Bethpage Central School District • 106 Washington Avenue Plainview, NY 11803 • © 2023 Doc v1.0a

## <u>계정 설정</u>

사용자 본인 및 계정 정보, 타인에게 표시되는 내 정보 및 타인과의 커뮤니케이션 방법 변경

- 2 🕜 🚺 1. 화면 우측 상단에 표시된 자신의 이름을 클릭한 다음 My Account(내 계정)을 클릭합니다.
- 2. 화면 좌측에 있는 탐색 바가 달라지면서 계정 설정을 자유롭게 변경할 수 있습니다.
- 3. 단, 지정된 접근권한에 따라 아래에 표시된 기능이 보일 수도 있고 아닐 수도 있습니다.

| My Account >                                                                                       | <ol> <li>My Account(내 계정)에는 자녀와 소속<br/>학교가 표시됩니다. 표시 내용이 정확한지<br/>확인하시기 바랍니다.</li> </ol>                                                                          |
|----------------------------------------------------------------------------------------------------|----------------------------------------------------------------------------------------------------|
| Edit Account<br>Security                                                                           | <ol> <li>Edit Account(계정 편집)에서는 본인의 사진<br/>등록은 물론 추가 정보 입력도 가능합니다.</li> </ol>                                                                                     |
| Remove Account                                                                                     | <ol> <li>Security(보안)에는 계정에 연결된 데스크탑<br/>컴퓨터, 모바일 기기 등 모든 기기가 목록으로<br/>표시됩니다.</li> </ol>                                                                          |
| SETTINGS<br>Notification Settings<br>Language Settings<br>English                                  | <ol> <li>Notification Settings(알림 설정)에서는<br/>게시물 알림을 받는 방법을 설정할 수<br/>있습니다. 다이렉트 메시지 및 경고는<br/>바로바로 받습니다.</li> </ol>                                              |
|                                                                                                    | <ul> <li>a. Off(끄기)- 알림 기능이 꺼집니다.</li> <li>b. Instant(즉시)- 커뮤니케이션이 실시간으로 즉시 이뤄집니다.</li> <li>c. Digest(다이제스트, 기본 설정)- 모든 게시물을 취합해 매일 6:00pm 에 받는 기능입니다.</li> </ul> |
|                                                                                                    | <b>참고</b> : 다이렉트 메시지나 알림은 물론 게시물도<br>바로바로 받습니다.                                                                                                    |
|                                                                                                    | <ol> <li>Language Settings(언어 설정)에서는<br/>커뮤니케이션 수신 방법을 자유롭게 설정할 수<br/>있습니다.</li> </ol>                                                                            |
| 이용에 도움이 필요하시면 테크놀로지 오피스에 전화 516.434.3090 .<br>티켓을 발급받으시면 됩니다. ParentSquare 화면 우측 상단에 있는 "<br>있습니다. | ****<br>로 문의하거나, <u>http://tickets.pobschools.org/</u> 에서<br>?" 기호를 클릭하셔도 추가적인 학습 정보를                                                                             |

: